Οδηγίες χρήσης εφαρμογής μητρώου ασθενών με Χρόνια Μυελογενή Λευχαιμία (Χ,Μ,Λ) Ιατρός

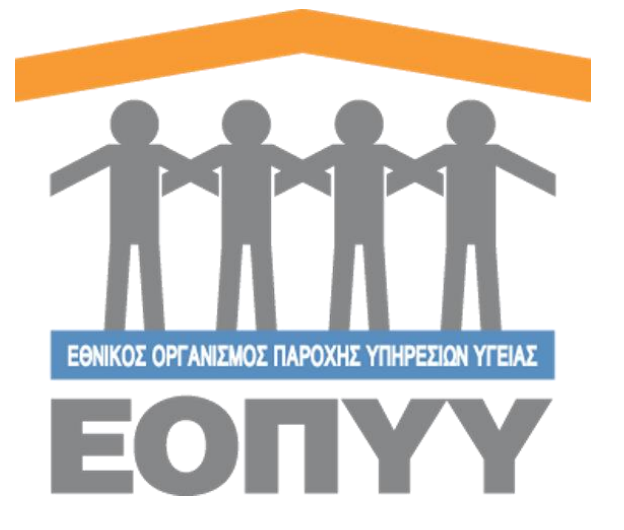

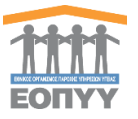

# Πίνακας Περιεχομένων

| Οδ  | Οδηγίες χρήσης εφαρμογής μητρώου ασθενών με Χρόνια Μυελογενή Λευχαιμία (Χ,Μ,Λ) |           |                                                                                                    |  |  |  |
|-----|--------------------------------------------------------------------------------|-----------|----------------------------------------------------------------------------------------------------|--|--|--|
| Ιατ | ρός<br>_,                                                                      | ;<br>_    |                                                                                                    |  |  |  |
| I   | 1ive<br>_,                                                                     | ακας Π    | εριεχομενων                                                                                                    |  |  |  |
| l   |                                                                                | ακας Ει   | κονων                                                                                                    |  |  |  |
| (   | ).                                                                             | Εισαγ     | ωγη                                                                                                    |  |  |  |
| -   | L.                                                                             | Εισοο     | ος στην εφαρμογη                                                                                                    |  |  |  |
| -   | 1.1                                                                            | Elo       | οοος χρηστη                                                                                                    |  |  |  |
| -   | 1.2                                                                            | KEV       | τρική σελιοά χρηστη                                                                                                    |  |  |  |
|     | 2.                                                                             | ινιητρ    | ωο Λευχαιμίας – Ασθενής                                                                                                    |  |  |  |
| 4   | 2.1                                                                            | AVC       | αςητηση και εμφανιση στοιχειών ασθενών                                                                                                    |  |  |  |
| 4   | 2.2                                                                            | Exp       |                                                                                                    |  |  |  |
| 4   | 2.3                                                                            | Δημ       | ιιουργια ασθενη                                                                                                    |  |  |  |
| 4   | 2.4                                                                            | Επε       | ξεργασια ασθενή                                                                                                    |  |  |  |
| 4   | 2.5                                                                            | про       |                                                                                                    |  |  |  |
| 4   | 2.6                                                                            |           | ορολη ιατρικού φακελού ασθενη                                                                                                    |  |  |  |
|     | 2                                                                              | .6.1      | Ιστορικό χαρακτηριστικών νόσου                                                                                                    |  |  |  |
|     | 2                                                                              | .0.1.1    | Προβολή χαρακτήριστικών νόσου                                                                                                    |  |  |  |
|     | 2                                                                              | .6.1.2    |                                                                                                    |  |  |  |
|     | 2                                                                              | .0.2      | 11 $12$ $12$ $12$ $12$ $12$ $12$ $12$                                                                                                    |  |  |  |
|     | 2                                                                              | .0.2.1    | Προβολή εξετασής παρακολούθησης                                                                                                    |  |  |  |
|     | 2                                                                              | .6.2.2    | Δημιουργια εξετασής παρακολουθήσης                                                                                                    |  |  |  |
|     | 2                                                                              | .6.2.3    | Επεξεργασία εξετασής παρακολούθησης                                                                                                    |  |  |  |
|     | 2                                                                              | .0.3      | Φαρμακευτική Αγωγη                                                                                                    |  |  |  |
|     | 2                                                                              | .0.3.1    | Προβολή φαρμακευτικής αγωγής                                                                                                    |  |  |  |
|     | 2                                                                              | .0.3.2    | $\Delta \eta \mu (00 \rho \gamma (\alpha \phi \alpha \rho \mu \alpha \kappa c \sigma (\kappa \eta \varsigma \alpha \gamma \omega \gamma \eta \varsigma \dots \eta s s s s s s s s s s s s s s s s s s$ |  |  |  |
|     | 2                                                                              | .0.3.3    | Επεξεργασία φαρμακευτικής αγωγής                                                                                                    |  |  |  |
|     | 2                                                                              | .0.4      |                                                                                                    |  |  |  |
|     | 2                                                                              | .0.4.1    |                                                                                                    |  |  |  |
|     | 2                                                                              | .0.4.2    |                                                                                                    |  |  |  |
|     | , <sup>∠</sup>                                                                 | .0.4.5    |                                                                                                    |  |  |  |
| :   | <b>).</b><br>2 1                                                               | троф<br>г | $u_{\tau} = u_{\tau} u_{\tau} v_{\tau}$ 18<br>δερυσσία στοινείων - Πορφίλ                                                                                                    |  |  |  |
| :   | ז.∟<br>1                                                                       | Επικο     | ιςεργασία στοτχείων - Προφιλ                                                                                                    |  |  |  |
| -   | <b>+.</b><br>1 1                                                               |           | τνωνια                                                                                                    |  |  |  |
| 4   | +. L                                                                           | AIL       | די די די די די די די די די די די די די ד                                                                                                    |  |  |  |

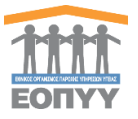

| Εικόνα 1- 1 Κεντρική οθόνη εισόδου χρήστη στην εφαρμογή             | . 5 |
|---------------------------------------------------------------------|-----|
| Εικόνα 1- 2 Οθόνη με τις ενέργειες του Ιατρού                       | . 5 |
|                                                                     |     |
| Εικόνα 2- 1 Επιλογή στο κεντρικό μενού Μητρώο Λευχαιμίας → Ασθενείς | . 6 |
| Εικόνα 2- 2 Αναζήτηση ασθενών                                       | . 6 |
| Εικόνα 2- 3 Αναζήτηση ασθενών                                       | . 6 |
| Εικόνα 2- 4 Φόρμα δημιουργίας ασθενή                                | . 7 |
| Εικόνα 2- 5 Φόρμα επεξεργασίας ασθενή                               | . 8 |
| Εικόνα 2- 6 Στοιχεία ασθενή                                         | . 8 |
| Εικόνα 2- 7 Πλήρη στοιχεία ασθενή                                   | . 8 |
| Εικόνα 2- 8 Οθόνη φακέλου ασθενή                                    | . 9 |
| Εικόνα 2- 9 Φάκελος ασθενή – ιστορικό χαρακτηριστικών νόσου         | . 9 |
| Εικόνα 2- 10 Οθόνη προβολής χαρακτηριστικών νόσου                   | 10  |
| Εικόνα 2- 11 Φόρμα δημιουργίας χαρακτηριστικών νόσου                | 11  |
| Εικόνα 2- 12 Φάκελος ασθενή – ιστορικό εξετάσεων παρακολούθησης     | 11  |
| Εικόνα 2- 13 Οθόνη προβολής εξέτασης παρακολούθησης                 | 12  |
| Εικόνα 2- 14 Φόρμα δημιουργίας εξέτασης                             | 13  |
| Εικόνα 2- 15 Φάκελος ασθενή - Φαρμακευτική Αγωγή                    | 13  |
| Εικόνα 2- 16 Προσθήκη Αγωγής                                        | 15  |
| Εικόνα 2- 17 Αναδυόμενο παράθυρο προσθήκης φαρμάκου                 | 15  |
| Εικόνα 2- 18 Επεξεργασία Αγωγής                                     | 15  |
| Εικόνα 2- 20 Φάκελος ασθενή - νοσηλείες                             | 16  |
| Εικόνα 2- 21 Οθόνη προβολής νοσηλείας                               | 17  |
| Εικόνα 2- 22 Φόρμα δημιουργίας νοσηλείας                            | 17  |
|                                                                     |     |
| Εικόνα 3- 1 Μενού διαχείρισης - Προφίλ                              | 18  |
| Εικόνα 3- 2 Φόρμα επεξεργασίας στοιχείων ιατρού                     | 18  |
|                                                                     |     |
| Εικόνα 4- 1 Μενού διαχείρισης – Επικοινωνία                         | 19  |
| Εικόνα 4- 2 Φόρμα Επικοινωνίας                                      | 19  |

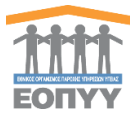

Το μητρώο ασθενών με Χρόνια Μυελογενή Λευχαιμία (Χ.Μ.Λ.), είναι μία διαδικτυακή εφαρμογή που υποστηρίζει την καταγραφή και παρακολούθηση της πορείας της θεραπείας των ασθενών με Χ.Μ.Λ. Για την ασφαλή και εύρυθμη λειτουργία της εφαρμογής κάθε χρήστης της εφαρμογής αντιστοιχίζεται σε ένα ρόλο. Οι ρόλοι που δημιουργήθηκαν για τις ανάγκες αυτής της εφαρμογής είναι οι ακόλουθοι (εμφανίζονται αλφαβητικά):

- Διαχειριστής
- Επιτροπή ΕΟΠΥΥ
- Ιατρός
- Φαρμακοποιός ΕΟΠΥΥ

Σε αυτό το έγγραφο αναλύεται ο ρόλος του Ιατρού για ασθενείς λευχαιμίας. Διευκρινίζεται ότι στην ανάλυση που ακολουθεί ο όρος «χρήστης» αναφέρεται στον Ιατρό

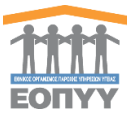

## 1.1 Είσοδος χρήστη

Ο χρήστης επισκέπτεται τη σχετική ιστοσελίδα (<u>https://apps.ika.gr:20002/Registries</u>) και συμπληρώνει τα στοιχεία εισόδου (μοναδικό όνομα χρήστη, κωδικό πρόσβασης) (Εικόνα 1-1).

| Όνομα Χρήστη                |  |
|-----------------------------|--|
| Είσοδος                     |  |
| Copyright © 2017 E.O.Π.Y.Y. |  |

Εικόνα 1-1 Κεντρική οθόνη εισόδου χρήστη στην εφαρμογή

## 1.2 Κεντρική σελίδα χρήστη

Στη συνέχεια, εισέρχεται στην κεντρική σελίδα διαχείρισης της εφαρμογής, πατώντας το κουμπί Είσοδος που τον οδηγεί ανάλογα με τον ρόλο σε σχετική οθόνη. (Εικόνα 1-2)

|                   | docto |
|-------------------|-------|
| Μητρώο Λευχαιμίας |       |
| 📄 Ασθενείς        |       |
| Διαχείριση        |       |
| 🐣 Προφίλ          |       |
| 🔄 Επικοινωνία     |       |
| ? Οδηγίες Χρήσης  |       |

Εικόνα 1-2 Οθόνη με τις ενέργειες του Ιατρού

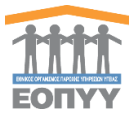

Επιλέγοντας από το μενού διαχείρισης Μητρώο Λευχαιμίας → Ασθενείς ο χρήστης οδηγείται στην λίστα με όλες τους ασθενείς λευχαιμίας. (Εικόνα 2-1)

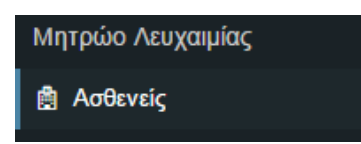

Εικόνα 2-1 Επιλογή στο κεντρικό μενού Μητρώο Λευχαιμίας -> Ασθενείς

### 2.1 Αναζήτηση και εμφάνιση στοιχείων ασθενών

#### Ο χρήστης κάνει αναζήτηση με βάση το Α.Μ.Κ.Α. ασθενούς (Εικόνα 2-2).

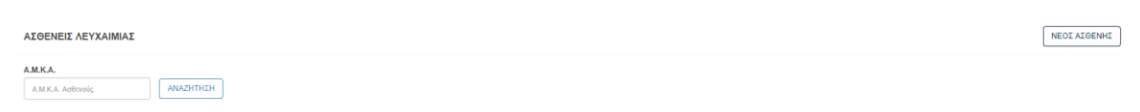

#### Εικόνα 2-2 Αναζήτηση ασθενών

Για παράδειγμα ο χρήστης αναζητεί ασθενείς, πληκτρολογώντας «01015613696» στο φίλτρο αναζήτησης **Α.Μ.Κ.Α** και πατώντας το κουμπί (ΑΝΑΖΗΤΗΣΗ). (Εικόνα 2-3).

| ΑΣΘΕΝ                    | ΕΙΣ ΛΕΥΧΑΙΜΙΑΣ   |         |                 |             |                     | ΝΕΟΣ ΑΣΘΕΝΗΣ |
|--------------------------|------------------|---------|-----------------|-------------|---------------------|--------------|
| а.м.к.а.<br>01015        | 513696 ANAZHTHZH |         |                 |             |                     |              |
| Epipelwon 25 * exposed ( |                  |         |                 |             |                     |              |
| A/A                      | Επώνυμο          | Όνομα   | Ημ/νία Γέννησης | A.M.K.A.    |                     |              |
| 1                        | ΜΑΥΡΟΕΙΔΗΣ       | ΧΡΗΣΤΟΣ | 01/01/1956      | 01015613596 | Προβολή Επεξεργασία |              |

Εικόνα 2-3 Αναζήτηση ασθενών

2.2 Export excel ασθενών

Πατώντας το κουμπί (Εικόνα 2-3) ο χρήστης μπορεί να κατεβάσει σε μορφή excel τον ασθενή.

### 2.3 Δημιουργία ασθενή

Πατώντας το κουμπί [ΝΕΟΣ ΑΣΘΕΝΗΣ] ο χρήστης οδηγείται σε μία οθόνη συμπλήρωσης του **Α.Μ.Κ.Α.** του Ασθενή, ώστε αν βρεθεί να του έχει προ συμπληρωμένα τα πεδία της φόρμας στοιχείων του Ασθενή, αλλιώς τα συμπληρώνει από την αρχή.

|   | Αναζή | τηση Ασθενή                                                 |               |                   |                       | [               | ΕΠΙΣΤΡΟΦΗ ΣΤΗ ΛΙΣΤΑ |
|---|-------|-------------------------------------------------------------|---------------|-------------------|-----------------------|-----------------|---------------------|
|   |       | ΟΔΗΓΙΕΣ ΑΝΑΖΗΤΗΣΗΣ ΑΣΘΕΝΗ                                   |               |                   |                       |                 |                     |
|   | 4     | Πληκτρολογήστε το Α.Μ.Κ.Α. για να αναζητήσετε κάποιο ασθενή | k.            |                   |                       |                 |                     |
|   |       |                                                             |               |                   |                       |                 |                     |
|   |       |                                                             | ΑΜΚΑ Ασθενούς |                   | ۵                     | ]               |                     |
|   |       |                                                             |               |                   | ΔΗΜΙΟΥΡΓΙΑ ΑΣΘΕΝΗ     |                 |                     |
| I |       |                                                             |               |                   |                       |                 |                     |
| Σ | τη    | συνέχεια πατάει το                                          | κουμπί        | ΔΗΜΙΟΥΡΓΙΑ ΑΣΘΕΝΗ | για μεταφορά στη φόρμ | ια με τα κατάλλ | ιηλα                |
|   |       |                                                             |               |                   | VERDEAL               |                 |                     |

πεδία συμπλήρωσης στοιχείων Ασθενή και πατώντας τα στοιχεία καταγράφονται στο σύστημα και δημιουργείται ένας νέος ασθενής. Ιδιαίτερη προσοχή

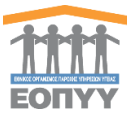

μπορεί να

ΕΠΙΣΤΡΟΦΗ ΣΤΗ ΛΙΣΤΑ

θέλει η επικύρωση της φόρμας. (Εικόνα 2-3) Με το κουμπί γυρίσει στην λίστα των ασθενών. (Εικόνα 2-4)

| uo * sesse Expensionaliste commo Frédio commo Frédio commo Frédio commo Frédio commo Frédio commo Frédio .                                                                                                    | Uvegen Retryle; *  Pagesanki Expertagelone:  Yeggpearmed /TeBlo  Aphlode prepioene engenhermeni regulater *  Pagesanki Expertagelone:  Yeggpearmed /TeBlo  Aphlode; *  Pagesanki Expertagelone:  Yeggpearmed /TeBlo                                                                                                    | Dvoger Mapóς*<br>Pagnatula Typenspiere<br>Vroggatund Πάδο<br>ABLKA*<br>Pagnatula Typenspiere<br>Vroggatund Πάδο<br>TLK*<br>Pagnatula Typenspiere<br>Vroggatund Πάδο                                                                                                    |
|----------------------------------------------------------------------------------------------------|----------------------------------------------------------------------------------------------------|----------------------------------------------------------------------------------------------------|
| po • entre Expension/entre entre Expension/entre entre Expension/e | Dreyon Ranyol, * Proposolio Zuventepulene Yngopeumed Pießio Apelyol, pripoloce expendenteed traution * Proposolio Zuventepulene Yngopeumed Pießio Apelyol, * Proposolio Zuventepulene Yngopeumed Pießio                                                                                                    | Dress Majaóc *           Tapanski Lajningkan:           Ymggatund fußio           AMKA *           Papanski Lajningkan:           Ymggatund fußio           T.K.*           Papanski Lajningkan:           Ymggatund fußio                                                |
| yo * reskú Expensajúm: countol Ficêlo  arosskieg * exekú Expensajúm: countol Ficêlo .                                                                                                    | Vorgen tranjoč *  Transnik i Tajmingulimi:  Vragosavla Tajmingulimi:  Pragosavla Eventopulimi:  Vragosavla Eventopulimi:  Apriljač, *  Pragosavla Eventopulimi:  Yragosavla Eventopulimi:  Yragosavla Eventopulimi:  Yragosavla Eventopulimi:  Yragosavla Eventopulimi:  Yragosavla Eventopulimi:  Yragosavla Eventopulimi:  Yragosavla Eventopulimi:  Yragosavla Eventopulimi:                                                                                                    | Oregan Marpóde*           Programa Gradio           Vitrograma Gradio           ALKA.*           Proposabia Depringuiares           Vitrograma Gradio           T.K.*           Proposabia Experinguiares           Vitrograma Experinguiares           Vitrograma Gradio |
| entes Equitapolare<br>auread Rebio<br>escanda Rebio<br>entestia;<br>entestia;<br>escanda;<br>escanda;                                                                                                    | Pigenaki Izentepiore:<br>Yreggeweid Fieldo<br>Aphlod, ettepioloo oppaatormado trystoloo *<br>Pigenaki Izentepiore:<br>Yreggeweid Fieldo<br>Aphlod, *<br>Pigenaki Izentepiore:<br>Yreggeweid Fieldo                                                                                                    | r πραγμαίου Συμντορίασε<br>Yrnggstaunsd Fildbo<br>KAKA.*<br>Υποχοταμπός Γιάδο<br>K.*<br>Γιχυνακός Γιάδο<br>Κ.*<br>Υποχοταμπός Γιάδο                                                                                                    |
| eumo Italio<br>eumo Italio<br>atensia; *<br>enelui Eumonpuere<br>eumo Italio<br>*                                                                                                    | Ymgrapaunol fridio<br>Aphlod pripoloe experiment rapidou *<br>Prapaska zavenspione<br>Ymgrapaunol fridio<br>Aphlod *<br>Papaska zavenspione<br>Ymgrapaunol fridio                                                                                                    | Ymggotundo fießο<br>AMAA *<br>Γαρακαί Εμανίαρματα<br>Ymggotundo fießο<br>TK.*<br>Γαρακαί Εμανίαρματα<br>Ymggotundo fießο                                                                                                    |
| e cunto fizio<br>antesio; *<br>este Equitapiant<br>euro fizio<br>*                                                                                                    | Aphlyd, unipólou organization *<br>Propositi I zumapiene:<br>Ynggerunnid Fielio<br>Aphlyd, *<br>Propositi I zumapiene:<br>Ynggerunnd Fielio                                                                                                    | ARKA.*  Proprintal Expertagalance  Ymggataunsd Flaßio  KK.*  Proprintal Expertagalance  Ymggataunsd Flaßio                                                                                                    |
| eumed Picilio<br>anoxiaç *<br>exalu Turanopicos<br>unumed Picilio                                                                                                    | Papanahi Zuyntapione<br>Yntygetunnd Flelio<br>Aprilpide,*<br>Papanahi Zuyntapione<br>Yntygetunnd Flelio                                                                                                    | Паранай Гарабор<br>Уладовшая Лебо<br>Т.К.*<br>Паранай Гарабор<br>Уладовшая Пебо                                                                                                    |
| nomo Trôlo<br>anoslog *<br>anala Experimpione<br>aurod Trôlo                                                                                                    | Yngyseunid fiello<br>Aprilydg *<br>Papraki Eusitepione<br>Yngyseunid Fiello                                                                                                    | Υтедольной Льбю<br><b>1.К.*</b><br>Переначи Гаритерисич<br>Утедораний Παδίο                                                                                                    |
| anavlag *<br>unika Lupuningulare<br>euurad Rečio                                                                                                    | Apriljolg.*<br>Proprostvá Zujestepůlone<br>Ymgyperumid PluBia                                                                                                    | Т.К.*<br>Париала Баритаріан<br>Утедралив Пабіо                                                                                                    |
| atosla;<br>valuk Eurotopiore<br>zumo Trelio                                                                                                    | Aprijudy, *<br>Teoponalu Izymtajulene<br>Ymggesumd Atelia                                                                                                    | TK.*<br>Toponakú Eupitopáre<br>Ymgosuwad Fielio                                                                                                    |
| atoxiaç *<br>eski Eurenapian<br>numa Natio                                                                                                    | Aptijudi; *<br>Pasonaki Izumtapilene<br>Ymgpezumd /Tellio                                                                                                    | TK.*<br>Trapmakú Zupringúzere<br>Yrngysturned Fizőo                                                                                                    |
| aroxiaç *<br>reskû Euprisigulare<br>ewendî Nebîo<br>*                                                                                                    | Aprilukç.*<br>Paşanakû Esynteşilene<br>Ymggeselend Pilello                                                                                                    | TK.*<br>Propriotuli Equitoplare<br>Ymgystundd Flaßia                                                                                                    |
| anowiay *<br>rabi Eupshapiore<br>ruumdi Pickio<br>*                                                                                                    | Apriluóg *<br>Proprosida Expertaçulore:<br>Ymgyperamed PlaBia                                                                                                    | ТЖ.*<br>Парлазкій Глунгаріан<br>Утодрацинов Певіо                                                                                                    |
| ατοκείος *<br>καλώ Ευριπληρώση:<br>ευσποί Πεδίο<br>•                                                                                                    | Артрис *<br>Паранаки Тилтериоте<br>Уттургилтий Левіо                                                                                                    | т.к. *<br>Паранана Глутериоте<br>Утадрештия Певію                                                                                                    |
| nakia Zupitringakare.<br>Lutirista Fledita<br>*                                                                                                    | Παρακαλώ Συμπλαρώστε<br>Υποχρεωτικό Πεδίο                                                                                                    | Παρακαλώ Συμπληρώστε<br>Υποχρεωτικό Πεδίο                                                                                                    |
| εωπικό Πεδίο<br>*                                                                                                    | Υπαχρεωτικό Πεδίο                                                                                                    | Υποχρεωτικό Πεδίο                                                                                                    |
|                                                                                                    |                                                                                                    |                                                                                                    |
|                                                                                                    |                                                                                                    |                                                                                                    |
| καλώ Συμπληρώστε                                                                                                    |                                                                                                    |                                                                                                    |
| εωτικό Πεδίο                                                                                                    |                                                                                                    |                                                                                                    |
|                                                                                                    |                                                                                                    |                                                                                                    |
| Συχνόπερα ICD-10 *                                                                                                    |                                                                                                    |                                                                                                    |
| <ul> <li>J96 - Αναπνευστική ανεπάρκεια</li> </ul>                                                                                                    | •                                                                                                    |                                                                                                    |
|                                                                                                    |                                                                                                    |                                                                                                    |
|                                                                                                    |                                                                                                    |                                                                                                    |
|                                                                                                    |                                                                                                    |                                                                                                    |
|                                                                                                    |                                                                                                    |                                                                                                    |
| ς Τέκνων                                                                                                    | Ύψος                                                                                                    | Βάρος                                                                                                    |
| καλώ Συμπληρώστε                                                                                                    | Παρακαλώ Συμπληρώστε σε εκατοστά                                                                                                    | Παρακαλώ Συμπληρώστε σε κιλά                                                                                                    |
| c<br>                                                                                                    | ມາງເປັດ         ມາງເປັດ           ມາງເປັດ         ມາງເປັດ           ມາງງາງ         ມາງງາງ           ມາງງາງ         ມາງງາງ           ມາງ         ມາງງາງ           ມາງ         ມາງງາງ           ມາງງາງ         ມາງງາງ           ມາງ         ມາງງາງ           ມາງງາງ         ມາງງາງ           ມາງ         ມາງງາງ           ມາງງາງ         ມາງງາງ | Verd Piblo                                                                                                    |

Εικόνα 2-4 Φόρμα δημιουργίας ασθενή

#### 2.4 Επεξεργασία ασθενή

Πατώντας το κουμπί επεξεργασίας (Εικόνα 2-3) ο χρήστης οδηγείται σε μία οθόνη

συμπλήρωσης στοιχείων του χρήστη και πατώντας τα στοιχεία καταγράφονται στο σύστημα και επεξεργάζεται ο υπάρχων ασθενής. Ιδιαίτερη προσοχή θέλει η επικύρωση

| της φόρμας. Με τα | ο κουμπί<br>ΕΠΙΣΤΡΟΦΗ ΣΤΗ ΛΙΣΤΑ |  | μπορεί να γυρίσει στην λίστα των ασθενών |
|-------------------|---------------------------------|--|------------------------------------------|
| της φορμας. τος τ |                                 |  |                                          |
| και με το κουμπί  |                                 |  | μπορεί να γυρίσει στον πλήρη φάκελο του  |

ασθενή. (Εικόνα 2-5)

Σελίδα **7** από **19** 

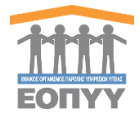

| Επεξεργασία στοιχείων ασθενή         | ΕΠΙΣΤΡΟΦΗ ΣΤΗ ΚΑΡΤΕΛΑ ΑΣΘΕΝΗ |                                        |                |  |  |  |  |
|--------------------------------------|------------------------------|----------------------------------------|----------------|--|--|--|--|
|                                      |                              |                                        |                |  |  |  |  |
| Προσωπικά στοιχεία                   | Προσωπικά στοιχεία           |                                        |                |  |  |  |  |
| " αφονσ                              | Επώνυμο *                    | Όνομα Πατρός *                         | Όνομα Μητρός " |  |  |  |  |
| ΧΡΗΣΤΟΣ                              | ΜΑΥΡΟΕΙΔΗΣ                   | ΙΩΑΝΝΗΣ                                | ΓΕΩΡΓΙΑ        |  |  |  |  |
| Ημερομηνία Γέννησης *                | Φύλο *                       | Αριθμός μητρώου ασφαλιστικού ταμείου * | A.M.K.A. *     |  |  |  |  |
| 01/01/1956                           | Αρρεν 🔻                      | 10822741                               | 01015613696    |  |  |  |  |
| A.Δ.T. *                             |                              |                                        |                |  |  |  |  |
| Παρακαλώ Συμπληρώστε                 |                              |                                        |                |  |  |  |  |
|                                      |                              |                                        |                |  |  |  |  |
| Στοινεία επικοινωνίας                |                              |                                        |                |  |  |  |  |
|                                      |                              |                                        |                |  |  |  |  |
| Πόλη κατοικίας *                     | Οδός κατοικίας *             | Αριθμός *                              | T.K. *         |  |  |  |  |
| Επιλέξτε Πόλη Κατοικίας 👻            | ΛΕΩΦ ΙΩΝΙΑΣ                  | 88                                     | 10446          |  |  |  |  |
| Τηλέφωνο *                           | Κινητό *                     |                                        |                |  |  |  |  |
| 6939479597                           | Παρακαλώ Συμπληρώστε         |                                        |                |  |  |  |  |
|                                      |                              |                                        |                |  |  |  |  |
| Συννοσηρότητα                        |                              |                                        |                |  |  |  |  |
| Dámere emé várou ábbe volue vároug t |                              |                                        |                |  |  |  |  |
|                                      | -                            |                                        |                |  |  |  |  |
| Οχι                                  | D <sub>20</sub> •            |                                        |                |  |  |  |  |
|                                      |                              |                                        |                |  |  |  |  |

Εικόνα 2-5 Φόρμα επεξεργασίας ασθενή

### 2.5 Προβολή στοιχείων ασθενή

Πατώντας το κουμπί προβολής πάνω στη λίστα (Εικόνα 2-3) ο χρήστης οδηγείται σε μία οθόνη όπου μπορεί να προβάλει τα στοιχεία του ασθενή λευχαιμίας. Επίσης στην Εικόνα 2-6 διακρίνουμε στο πάνω μέρος δύο κουμπιά. «Προβολή, Επεξεργασία» Το πρώτο οδηγεί στα πλήρη στοιχεία του ασθενή λευχαιμίας (Εικόνα 2-7) και το δεύτερο στην επεξεργασία του ασθενή, η οποία αναλύθηκε στην <u>ενότητα 2.4</u>.

| λή Επεξεργασία |
|----------------|
|                |
|                |
|                |
|                |
|                |
|                |

Εικόνα 2- 6 Στοιχεία ασθενή

Στα πλήρη στοιχεία ο χρήστης πατώντας το κουμπί <sup>ΕΠΙΣΤΡΟΦΗ ΣΤΗ ΚΑΡΤΕΛΑ ΑΣΘΕΝΗ</sup> γυρνάει πίσω στην καρτέλα του ασθενή ή μπορεί να Εξάγει σε PDF τα στοιχεία του με το κουμπί *Δεβαρ* 

|                       | ΜΑΥΡΟΕΙΔΗΣ ΧΡΗΣΤΟΣ                     |                                  |                                                                    |                      |                  |                              |  |  |
|-----------------------|----------------------------------------|----------------------------------|--------------------------------------------------------------------|----------------------|------------------|------------------------------|--|--|
|                       | A.M.K.A.: 01015613696                  |                                  |                                                                    |                      |                  |                              |  |  |
| Προβα                 | λή Ασθενή                              |                                  |                                                                    |                      | 🛓 ΕΞΑΓΩΓΗ ΣΕ PDF | ΕΠΙΣΤΡΟΦΗ ΣΤΗ ΚΑΡΤΕΛΑ ΑΣΘΕΝΗ |  |  |
| Στοιχ                 | εία Φακέλου                            |                                  |                                                                    |                      |                  |                              |  |  |
| Mova<br>Hµ/via        | 5ικός Κωδικός<br>ι Δημιουργίας Φακέλου | 194<br>28/10/2015                | Ημινία Τελευταίας Ενημέρωσης Φακέλου                               | 11/04/2017           |                  |                              |  |  |
| Проб                  | ωπικά Στοιχεία                         |                                  |                                                                    |                      |                  |                              |  |  |
| Όνομ<br>Επών          | a<br>uho                               | ΧΡΗΣΤΟΣ<br>ΜΑΥΡΟΕΙΔΗΣ            | Α.Μ.Κ.Α.<br>Φύλο                                                   | 01015613696<br>Эрреч |                  |                              |  |  |
| Πατρι<br>Μητρι        | ίνυμο<br>ίνυμο<br>ποιίο Είμπαρς        | MAYPOELLHZ<br>FEDFIA<br>OLDINIES | Αριθμός Δελτίου Ταυτότητας<br>Αριθμός Μητρώου Ασφαλιστικού Ταμείου | - 10822741           |                  |                              |  |  |
| прци                  | privice evening.                       | 0.0401.020                       |                                                                    |                      |                  |                              |  |  |
| Στοιχ                 | εία επικοινωνίας                       |                                  |                                                                    |                      |                  |                              |  |  |
| Οδός<br>Αριθμ<br>Τ.Κ. | óc                                     | AED# KINAZ<br>80<br>10445        | Πόλη<br>Σταθερό<br>Κινητό                                          | -<br>6939479597<br>- |                  |                              |  |  |
| Λοιπα                 | ι στοιχεία                             |                                  |                                                                    |                      |                  |                              |  |  |
| Οικογ<br>Ύψος         | ενειακή κατάσταση                      | Άγαμος<br>1.75                   | Αριθμός Τέκνων<br>Βάρος                                            | -<br>85              |                  |                              |  |  |

Μητρώο με βάση τις διατάξεις του αρ.8 παρ.στ του Νόμου 4238/2014

Εικόνα 2- 7 Πλήρη στοιχεία ασθενή

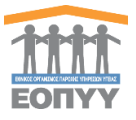

## 2.6 Προβολή ιατρικού φακέλου ασθενή

Στην ίδια οθόνη ο χρήστης έχει πρόσβαση και στον ιατρικό φάκελο του ασθενή λευχαιμίας, ο οποίος αποτελείται από τις εξής κολόνες (Εικόνα 2-8):

- Ιστορικό χαρακτηριστικών νόσου
- Ιστορικό εξετάσεων παρακολούθησης
- Φαρμακευτική αγωγή
- Νοσηλείες

| ΜΑΥΡΟΕΙΔΗΣ ΧΡΗΣΤΟΣ 🗸                                             | ΜΑΥΡΟΕΙΔΗΣ ΧΡΗΣΤΟΣ 🗸 Προβαλή Επιξεργ                 |                               |  |  |  |  |  |
|------------------------------------------------------------------|------------------------------------------------------|-------------------------------|--|--|--|--|--|
| A.M.K.A.: 01015613696                                            |                                                      |                               |  |  |  |  |  |
| Ατομικά Στοιχεία                                                 |                                                      |                               |  |  |  |  |  |
| Πατρώνυμο: ΙΩΑΝΝΗΣ                                               | Μητρώνυμο: ΓΕΩΡΓΙΑ                                   | Ημερίνια Γέννησης: 01/01/1956 |  |  |  |  |  |
| A.M.K.A.: 01015613696                                            | A.M.A.: 10822741                                     |                               |  |  |  |  |  |
| Στοιχεία Επικοινωνίας                                            |                                                      |                               |  |  |  |  |  |
| <b>Τηλέφωνο: 6939479597</b>                                      | Κινητό:                                              |                               |  |  |  |  |  |
| Διεύθυνση: ΛΕΩΦ ΙΩΝΙΑΣ 88, , 10446                               |                                                      |                               |  |  |  |  |  |
| Φάκελος Ασθεμά                                                   |                                                      |                               |  |  |  |  |  |
| φακελος Ασθενή                                                   |                                                      |                               |  |  |  |  |  |
| Ιστορικό χαρακτηριστικών νόσου                                   | Ιστορικό εξετάσεων παρακολούθησης Φαρμακευτική Αγωγή | ή Νοσηλείες                   |  |  |  |  |  |
|                                                                  |                                                      |                               |  |  |  |  |  |
| Χαρακτηριστικά Νόσου                                             |                                                      |                               |  |  |  |  |  |
|                                                                  |                                                      |                               |  |  |  |  |  |
|                                                                  | Δεν βρέθηκαν χαρακτηριστικά νόσου                    |                               |  |  |  |  |  |
|                                                                  |                                                      |                               |  |  |  |  |  |
|                                                                  |                                                      |                               |  |  |  |  |  |
|                                                                  |                                                      |                               |  |  |  |  |  |
|                                                                  |                                                      |                               |  |  |  |  |  |
|                                                                  |                                                      |                               |  |  |  |  |  |
|                                                                  |                                                      |                               |  |  |  |  |  |
|                                                                  |                                                      |                               |  |  |  |  |  |
|                                                                  |                                                      |                               |  |  |  |  |  |
|                                                                  |                                                      |                               |  |  |  |  |  |
|                                                                  | Μοτούρο με βάσο τι                                   |                               |  |  |  |  |  |
|                                                                  |                                                      |                               |  |  |  |  |  |
| Μητρώο με βάση τις διατάξεις του αρ.8 παρ.στ του Νόμου 4238/2014 |                                                      |                               |  |  |  |  |  |

Εικόνα 2-8 Οθόνη φακέλου ασθενή

#### 2.6.1 Ιστορικό χαρακτηριστικών νόσου

Ο χρήστης επιλέγοντας την κολόνα ιστορικό χαρακτηριστικών νόσου έχει τις εξής δυνατότητες:

- Προβολή ιστορικού χαρακτηριστικών νόσου Προβολή χαρακτηριστικών νόσου
- Δημιουργία χαρακτηριστικών νόσου

| Φάκελος Ασθενή                                                               |                   |                            |                              |                            |               |            |             |         |         |
|------------------------------------------------------------------------------|-------------------|----------------------------|------------------------------|----------------------------|---------------|------------|-------------|---------|---------|
| Ιστορικό χαρακτηριστικών νόσου Ιστορικό εξετάσεων παρακολούθησης Φαρμακευτικ | ή Αγωγή Νοσηλ     | είες                       |                              |                            |               |            |             |         |         |
| Xopaxmpamed Nilosou                                                          |                   |                            |                              |                            |               |            |             |         |         |
| Α/Α Κ. Διάγνωσης Διάγνωση ICD-10                                             | Παρούσα Κατάσταση | Ημ/νία Παρούσας Κατάστασης | Διάρκεια Παρούσας Κατάστασης | Ηλικία Παρούσας Κατάστασης | Ηλικία Σήμερα | Ημερομηνία | Κλωνικές δι | Θάνατος |         |
| 1 17 ΧΡΟΝΙΑ ΜΥΕΛΟΓΕΝΗΣ ΛΕΥΧΑΙΜΙΑ                                             |                   |                            |                              |                            | 23            | 20/11/2017 | OXI         | OXI     | Προβολή |
| 2 19 ΧΡΟΝΙΑ ΜΥΕΛΟΓΕΝΗΣ ΛΕΥΧΑΙΜΙΑ                                             | Βλαστική κρίση    | 18/09/2017                 | 63 ημέρες                    | 23                         | 23            | 20/11/2017 | OXI         | OXI     | Προβολή |
| 3 20 ΧΡΟΝΙΑ ΜΥΕΛΟΓΕΝΗΣ ΛΕΥΧΑΙΜΙΑ                                             |                   |                            |                              |                            | 23            | 24/11/2017 | OXI         | OXI     | Προβολή |
| 4 21 ΧΡΟΝΙΑ ΜΥΕΛΟΓΕΝΗΣ ΛΕΥΧΑΙΜΙΑ                                             | Επιταχυνόμενη     | 23/11/2017                 | 1 ημέρα                      | 23                         | 23            | 24/11/2017 | NAI         | NAI     | Προβολή |
|                                                                              |                   |                            |                              |                            |               |            |             |         |         |

Εικόνα 2-9 Φάκελος ασθενή – ιστορικό χαρακτηριστικών νόσου

#### 2.6.1.1 Προβολή χαρακτηριστικών νόσου

Πατώντας το κουμπί της προβολής χαρακτηριστικών νόσου (Εικόνα 2-9) ο χρήστης έχει πρόσβαση στα πλήρη στοιχεία των χαρακτηριστικών νόσου (Εικόνα 2-10). Επίσης ο χρήστης μπορεί είτε να γυρίσει πίσω στην καρτέλα του ασθενή πατώντας το κουμπί ΕΠΙΣΤΡΟΘΗ ΣΤΗ ΚΑΡΤΕΛΑ ΑΣΘΕΝΗ είτε να εξάγει τα χαρακτηριστικά σε PDF πατώντας το κουμπί

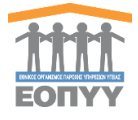

| Προβολή Χαρακτηριστικών Νόσου                            |                                                      | 📥 ΕΞΑΓΩΓΗ ΣΕ PDF | ΕΠΙΣΤΡΟΦΗ ΣΤΗ ΚΑΡΤΕΛΑ ΑΣΘΕΝΗ |
|----------------------------------------------------------|------------------------------------------------------|------------------|------------------------------|
|                                                          |                                                      |                  |                              |
| Χαρακτηριστικά Νόσου                                     |                                                      |                  |                              |
|                                                          |                                                      |                  |                              |
| Ημερομηνία                                               | 20/11/2017                                           |                  |                              |
| Κωδικός ICD-10                                           | C92.1                                                |                  |                              |
| Περιγραφή ICD-10                                         | ΧΡΟΝΙΑ ΜΥΕΛΟΓΕΝΗΣ ΛΕΥΧΑΙΜΙΑ                          |                  |                              |
|                                                          |                                                      |                  |                              |
| Αρχική φάση                                              |                                                      |                  |                              |
|                                                          |                                                      |                  |                              |
| Αρχική φάση                                              | Εππαχυνόμενη                                         |                  |                              |
| Έτος διάγνωσης αρχικής φάσης                             | 2014                                                 |                  |                              |
| Μήνας διάγνωσης αρχικής φάσης                            | 6                                                    |                  |                              |
| Ηλικία στην αρχική φάση                                  | 20                                                   |                  |                              |
|                                                          |                                                      |                  |                              |
| Επιπλέου στοινεία σονικός σόστης                         |                                                      |                  |                              |
| Επιπεον οτοιχεία αρχίκης φασης                           |                                                      |                  |                              |
| Λευκά αιμοσφαίρια [τιμή/μ]                               | 7                                                    |                  |                              |
| Ποσοστό ηωσινοφίλων [%]                                  | 5                                                    |                  |                              |
| Ποσοστό βασεοφίλων [%]                                   | 5                                                    |                  |                              |
| Ποσοστό μυελοβλαστών [%]                                 | 6                                                    |                  |                              |
| Αιμοσφαιρίνη [τιμή σε gridl]                             | 6.3                                                  |                  |                              |
| Αιμοπετάλια [τιμή σε Κ/μ]                                | 4                                                    |                  |                              |
| Σπληνομεγαλία (ψηλαφητά εκ. κάτωθεν του πλευρικού τόξου) | 5                                                    |                  |                              |
| Τύπος μεταγράφου BCR/ABL1                                | p190                                                 |                  |                              |
| Καρυότυπος μυελού                                        | t(9;22)(q34;q11) με πρόσθετες κυπαρογενετικές βλάβες |                  |                              |
|                                                          |                                                      |                  |                              |
| Reaction workers at                                      |                                                      |                  |                              |
| Пароиоа катаотаот                                        |                                                      |                  |                              |
| Παρούσα κατάσταση                                        |                                                      |                  |                              |
| Ημερομηνία διάγνωσης παρούσας κατάστασης                 |                                                      |                  |                              |
| Διάρκεια νόσου σε αυτή τη φάση (ημέρες)                  |                                                      |                  |                              |
| Ηλικία κατά τη διάγνωση σε αυτή τη φάση                  |                                                      |                  |                              |
| Ηλικία σήμερα                                            | 23                                                   |                  |                              |
| Κλωνικές διαταραχές στον Ph(-) κυτταρικό πληθυσμό        | oxi                                                  |                  |                              |
| Ημ/νία παρουσίασης κλωνικών διαταραχών                   |                                                      |                  |                              |
| Θάνατος                                                  | oxi                                                  |                  |                              |
| Θάνατος σχετιζόμενος με ΧΜΛ                              |                                                      |                  |                              |
|                                                          |                                                      |                  |                              |
|                                                          |                                                      |                  |                              |
| Προγνωστικά score ασθενών με ΧΜΛ στην αρχική φάση        |                                                      |                  |                              |
| Fokal Foore                                              |                                                      |                  |                              |
| Sonai suore                                              |                                                      |                  |                              |
| Hastora Score                                            |                                                      |                  |                              |
| Euros score                                              |                                                      |                  |                              |
|                                                          |                                                      |                  |                              |
|                                                          |                                                      |                  |                              |

Μητρώο με βάση τις διατάξεις του αρ.8 παρ.στ του Νόμου 4238/2014

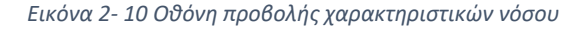

#### 2.6.1.2 Δημιουργία χαρακτηριστικών νόσου

Ο χρήστης πατώντας το κουμπί <sup>Χαρακπριστικά Νόσου</sup> (Εικόνα 2-9) οδηγείται στην φόρμα δημιουργίας χαρακτηριστικών νόσου. Ο χρήστης αφού προσθέσει τα πρώτα χαρακτηριστικά νόσου καταγράφεται η αρχική φάση της νόσου η οποία χρησιμοποιείται και όταν ο χρήστης ξανακάνει προσθήκη. Έτσι επιτρέπεται μόνο να αλλάξει την παρούσα κατάσταση. Πατάει **ΥΠΟΒΟΛΗ** και αν έχει συμπληρώσει σωστά τα στοιχεία σύμφωνα με την επικύρωση της φόρμας δημιουργούνται νέα χαρακτηριστικά νόσου (Εικόνα 2-11), αλλιώς το κουμπί <sup>ΑΚΥΡΩΖΗ</sup> για να επιστρέψει πίσω στην προηγούμενη κατάσταση. Επίσης ο χρήστης μπορεί να γυρίσει πίσω στην καρτέλα του ασθενή πατώντας το κουμπί

ΕΠΙΣΤΡΟΦΗ ΣΤΗ ΚΑΡΤΕΛΑ ΑΣΘΕΝΗ

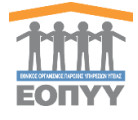

| Προσθήκη Χαρακτηριστικών Νόσου                                                                                                    |                 |                                                                                           | ΕΠΙΣΤΡΟΦΗ ΣΤΗ ΚΑΡΤΕΛΑ ΑΣΘΕΝΗ |
|----------------------------------------------------------------------------------------------------|-----------------|-------------------------------------------------------------------------------------------|------------------------------|
| Συμπληρώστε τα παρακάτω πεδία με ιδιαίτερη προσοχή. Μετά την αποθήκευση των στοιχείων δεν μπορείτε να τα επεξεργασ                                                                                                    | γαστείτε. Μπορ  | ρείτε μόνο να δημιουργήσετε νέα καρτέλα χαρακτηριστικών νόσου για διαφορετική φάση νόσου. |                              |
| Διάγνωση - αρχική φάση                                                                                                    |                 |                                                                                           |                              |
| Ημερομηνία                                                                                                    |                 | Διάγνωση (ICD-10)                                                                         |                              |
| 15/12/2017                                                                                                    |                 | ΧΡΟΝΙΑ ΜΥΕΛΟΓΕΝΗΣ ΛΕΥΧΑΙΜΙΑ                                                               |                              |
| Φάση της νόσου *                                                                                                    |                 | Έτος διάγνωσης αρχικής φάσης *                                                            |                              |
|                                                                                                    | ٣               | Έτος διάγνωσης αρχικής φάσης                                                              |                              |
| Μήνας διάγνωσης αρχικής φάσης *                                                                                                    |                 | Ηλικία στην αρχική φάση *                                                                 |                              |
| Μήνας διάγνωσης αρχονής φόσης                                                                                                    |                 | Ηλικία στην αρχική φάση                                                                   |                              |
| Λευκά αιμοσφαίρια [τιμήμ] *                                                                                                    |                 | Ποσοστό ηωσινοφίλων [%] *                                                                 |                              |
| Παρακαλώ συμπληρώστε έναν ακέραιο αριθμό                                                                                                    |                 | Παρακαλώ συμπληρώστε έναν ακέροιο αριθμό                                                  |                              |
| Ποσοστό βασεοφίλων [%] *                                                                                                    |                 | Ποσοστό μυελοβλαστών [%] *                                                                |                              |
| Παρακαλώ συμπληρώστε έναν ακέραιο αριθμό                                                                                                    |                 | Παρακαλώ συμπληρώστε έναν ακέραιο αριθμό                                                  |                              |
| Αιμοσφαιρίνη [τιμή σε grid] *                                                                                                    |                 | Αιμοπετάλια (τιμή σε Κ/μ] *                                                               |                              |
| Παρακαλώ συμπληρώστε έναν αριθμό με 1 δεκιαδικό ψηφία                                                                                                    |                 | Παρακαλώ συμπληρώστε έναν ακέροιο αριθμό                                                  |                              |
| Σπληνομεγαλία (ψηλαρητά εκ. κάτωθεν του πλευρικού τόξου) *                                                                                                    |                 | Τύπος μεταγράφου BCR/ABL1 *                                                               |                              |
| Παρακαλώ συμπληρώστε έναν ακέραιο αριθμό                                                                                                    |                 | Επιλέξτε τύπο                                                                             | ٣                            |
| Καρυότυπος / FISH                                                                                                    |                 |                                                                                           |                              |
| Επιλέξτε τιμή                                                                                                    |                 |                                                                                           | •                            |
|                                                                                                    |                 |                                                                                           |                              |
|                                                                                                    |                 |                                                                                           |                              |
| Προγνωστικά score ασθενών με ΧΜΛ στην αρχική φάση                                                                                                    |                 |                                                                                           |                              |
| αμουζικούτα                                                                                                    |                 |                                                                                           |                              |
| SCORE KATA SOKAL/HASFORD/EUTOS                                                                                                    |                 |                                                                                           |                              |
| Sokal Score " Όχι Επιλέξτε από την λίστα                                                                                                    |                 |                                                                                           | Ŧ                            |
| Hasford Score * Dx                                                                                                    |                 |                                                                                           | •                            |
|                                                                                                    |                 |                                                                                           |                              |
| Eutos Score * Όχο Επιλέξτε από την λίστα                                                                                                    |                 |                                                                                           | ٣                            |
| Links για υπολογισμό προγνωστικών score ασθενών με XMΛ                                                                                                    |                 |                                                                                           |                              |
| To tov υπολογισμό των Sokal και Hastoto(Euro) τεκ score triλεζετ το ποροκάτω link: www.eukema-net.org/content/teukemiasicmi/euro_and<br>Γία τον υπολογισμό του EUTOS score cmλέξετ το παρακάτω link: www.leukemia-net.org/content/teukemiasicmi/eutos_score/index_eng.html | ind_sokal_score | inoeic_eng.mmi                                                                            |                              |
|                                                                                                    |                 |                                                                                           |                              |
|                                                                                                    |                 |                                                                                           |                              |
| Προηγούμενες Φάσεις Παρούσας Κατάστασης                                                                                                    |                 |                                                                                           |                              |
| Δεν βρέθ                                                                                                    | ρέθηκαν Προη    | <b>Ι</b> γούμενες Φάσεις                                                                  |                              |
|                                                                                                    |                 |                                                                                           | ΑΚΥΡΩΣΗ ΥΠΟΒΟΛΗ              |
| Μητούιο με βάση το διατάξοιο                                                                                                    |                 | χο 8 παο στ του Νόμου 4238/2014                                                           |                              |
| ινιτιρώο με ράστη τις οιατάζεις                                                                                                    | 5 100 0         | 1p.0 110p.01 100 110p00 4230/2014                                                         |                              |

Εικόνα 2- 11 Φόρμα δημιουργίας χαρακτηριστικών νόσου

### 2.6.2 Ιστορικό εξετάσεων παρακολούθησης

Ο χρήστης επιλέγοντας την κολόνα ιστορικό εξετάσεων παρακολούθησης έχει τις εξής δυνατότητες:

- Προβολή εξετάσεων παρακολούθησης
- Προβολή εξέτασης παρακολούθησης
- Δημιουργία εξέτασης παρακολούθησης
- Επεξεργασία εξέτασης παρακολούθησης

| Φ | ακελος  | ς Ασθενη     |                       |                  |                             |           |                |                                           |                                       |         |             |
|---|---------|--------------|-----------------------|------------------|-----------------------------|-----------|----------------|-------------------------------------------|---------------------------------------|---------|-------------|
|   | Іσторік | ό χαρακτηρι  | στικών νόσου          | ικό εξετάσεων πο | α Φαρμακευτική Αγωγή        | Νοσηλείες |                |                                           |                                       |         |             |
|   | Εξέτασ  | η Παρακολούθ | inanç                 |                  |                             |           |                |                                           |                                       |         |             |
|   | A/A K.  | Διάγνωσης    | Ημ/νία Παρακολούθησης | Ημ/νία Εξέτασης  | Διάγνωση                    |           | Φάση           | Χρονικό διάστημα από την αρχική κατάσταση | Χρονικό διάστημα από την παρούσα φάση |         |             |
|   | 1 19    |              | 15/12/2017            | 24/11/2017       | ΧΡΟΝΙΑ ΜΥΕΛΟΓΕΝΗΣ ΛΕΥΧΑΙΜΙΑ |           | Βλαστική κρίση | 41 μήνος                                  | 67 ημέρες                             | Προβολή | Επεξεργασία |
|   | 2 19    |              | 15/12/2017            | 17/07/2017       | ΧΡΟΝΙΑ ΜΥΕΛΟΓΕΝΗΣ ΛΕΥΧΑΙΜΙΑ |           | Βλαστική κρίση | 37 μήνες                                  | 64 ημέρες                             | Προβολή | Επεξεργασία |
|   | 3 19    |              | 15/12/2017            | 06/11/2017       | ΧΡΟΝΙΑ ΜΥΕΛΟΓΕΝΗΣ ΛΕΥΧΑΙΜΙΑ |           | Βλαστική κρίση | 41 μήνες                                  | 49 ημέρες                             | Προβολή | Επεξεργασία |
|   | 4 19    |              | 15/12/2017            | 23/06/2016       | ΧΡΟΝΙΑ ΜΥΕΛΟΓΕΝΗΣ ΛΕΥΧΑΙΜΙΑ |           | Βλαστική κρίση | 24 μήνες                                  | 453 ημέρες                            | Προβολή | Επεξεργασία |
|   |         |              |                       |                  |                             |           |                |                                           |                                       |         |             |

Εικόνα 2-12 Φάκελος ασθενή – ιστορικό εξετάσεων παρακολούθησης

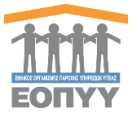

## 2.6.2.1 Προβολή εξέτασης παρακολούθησης

Πατώντας το κουμπί της προβολής της εξέτασης παρακολούθησης (Εικόνα 2-12) ο χρήστης έχει πρόσβαση στα πλήρη στοιχεία της εξέτασης (Εικόνα 2-13). Επίσης ο χρήστης μπορεί είτε να γυρίσει πίσω στην καρτέλα του ασθενή πατώντας το κουμπί [ΕΠΙΣΤΡΟΘΗ ΣΤΗ ΚΑΡΤΕΛΑ ΑΣΘΕΝΗ] είτε να εξάγει την εξέταση σε PDF πατώντας το κουμπί ΔΕΞΑΓΩΓΗ ΣΕ PDF.

| Προβολή Εξέτασης Παρακολούθησης                                                  |                             | 🛓 ΕΞΑΓΩΓΗ ΣΕ PDF | ΕΠΙΣΤΡΟΦΗ ΣΤΗ ΚΑΡΤΕΛΑ ΑΣΘΕΝΗ |
|----------------------------------------------------------------------------------|-----------------------------|------------------|------------------------------|
| Στοιχεία Εξέτασης Παρακολούθησης                                                 |                             |                  |                              |
| Ημερομηνία Παρακολούθησης                                                        | 15/12/2017                  |                  |                              |
| Ημερομηνία Εξέτασης                                                              | 24/11/2017                  |                  |                              |
| Διάγνωση                                                                         | XPONIA MYEAOFENHZ AEYXAIMIA |                  |                              |
| Φάση                                                                             | Βλαστική κρίση              |                  |                              |
| Χρονικό διάστημα από την αρχική κατάσταση (μήνες)                                | 41                          |                  |                              |
| Χρονικό διάστημα από την παρούσα φάση (ημέρες)                                   | 67                          |                  |                              |
| Επήπεδα μεταγράφων BCR-ABL1 βάσει της διεθνούς κλίμακας (IS) (τιμή<br>% κατά IS] | MMR                         |                  |                              |
| Αιτία αλλαγής αγωγής                                                             | Αποτυχία του ΤΚΙ κατά Ε/Ν   |                  |                              |
| Επιπλέον εργαστηριακές εξετάσεις                                                 | AAA                         |                  |                              |
| Επιπλέον κλινικές πληροφορίες                                                    | AAA                         |                  |                              |
|                                                                                  |                             |                  |                              |
|                                                                                  |                             |                  |                              |
|                                                                                  |                             |                  |                              |

Μητρώο με βάση τις διατάξεις του αρ.8 παρ.στ του Νόμου 4238/2014

Εικόνα 2-13 Οθόνη προβολής εξέτασης παρακολούθησης

### 2.6.2.2 Δημιουργία εξέτασης παρακολούθησης

Ο χρήστης πατώντας το κουμπί [Εξτοση Ποροκολούθησης] (Εικόνα 2-12) οδηγείται στην φόρμα δημιουργίας εξέτασης παρακολούθησης. Συμπληρώνει υποχρεωτικά κάποια πεδία όπως φαίνεται στην παρακάτω εικόνα με \*. Επίσης για βοήθεια προς τον Ιατρό μπορεί να δει και

το Ιστορικό καταγραφών εξετάσεων. Πατάει και αν έχει συμπληρώσει σωστά τα στοιχεία δημιουργείται μία νέα εξέταση παρακολούθησης. (Εικόνα 2-14) Επίσης ο χρήστης μπορεί να γυρίσει πίσω στην καρτέλα του ασθενή πατώντας το κουμπί

ΕΠΙΣΤΡΟΦΗ ΣΤΗ ΚΑΡΤΕΛΑ ΑΣΘΕΝΗ

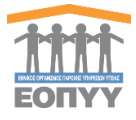

|                                                                                                    |                                                                      |                              |                                |                      |                |                                          | Eni              | ΈΤΡΟΦΗ ΣΤΗ ΚΑΡΤΕΛΑ ΑΣΘ |
|----------------------------------------------------------------------------------------------------|----------------------------------------------------------------------|------------------------------|--------------------------------|----------------------|----------------|------------------------------------------|------------------|------------------------|
| τοιχεία Εξέτασης Παρακα                                                                                  | ολούθησης                                                            |                              |                                |                      |                |                                          |                  |                        |
| μερομηνία Παρακολούθησι                                                                                  | νης                                                                  |                              |                                | Ημερομηνία Εξέτασης  | c.*            |                                          |                  |                        |
| 15/12/2017                                                                                               |                                                                      |                              |                                |                      |                |                                          |                  | i                      |
| ονικό διάστημα από την ο                                                                                 | αρχική κατάσταση (μήνε                                               | ¢) *                         |                                | Χρονικό διάστημα απ  | rό την παρούσ  | α φάση (ημέρες) *                        |                  |                        |
| Χρονικό διάστημα από την αργ                                                                             | οχική κατόσταση                                                      |                              |                                | Χρονικό διάστημα από | την παρούσα φι | άση                                      |                  |                        |
| ίπεδα μεταγράφων BCR-                                                                                    | -ABL1 βάσει της διεθνού                                              | <b>ς κλίμακας (IS)</b> (τιμή | % κατά IS] *                   | Αιτία αλλαγής αγωγή  | ¢*             |                                          |                  |                        |
| Επιλέξτε επίπεδο                                                                                         |                                                                      |                              | •                              | Επιλέξτε αιτία       |                |                                          |                  |                        |
| πιλέον εργαστηριακές εξε                                                                                 | <u>ί</u> ετάσεις                                                     |                              |                                |                      |                |                                          |                  |                        |
| Λικρή περιγραφή                                                                                          |                                                                      |                              |                                |                      |                |                                          |                  |                        |
| ππλέον κλινικές πληροφο                                                                                  | ορίες                                                                |                              |                                |                      |                |                                          |                  |                        |
| νικρή περιγραφή                                                                                          |                                                                      |                              |                                |                      |                |                                          |                  |                        |
|                                                                                                    |                                                                      |                              |                                |                      |                |                                          |                  |                        |
|                                                                                                    |                                                                      |                              |                                |                      |                |                                          |                  |                        |
| ορικό καταγραφών εξετά                                                                                   | άσεων                                                                | Unio Estrarac                | Aufores son                    |                      | éan            | Ψοριμιό διόστομο οπό του ορικό κοτόστοσο | Χοριμοί διάστημα | and the manuface when  |
| 19 15/12                                                                                                 | 2/2017                                                               | 24/11/2017                   | ΧΡΟΝΙΑ ΜΥΕΛΟΓΕΝΗΣ ΛΕΥΧΑΙΜΙΑ    | BA                   | αστική κοίση   | 41 μήνες                                 | 67 nutoec        |                        |
| ίπεδα μεταγράφων BCR-J<br>ία αλλαγής αγωγής: Αποτ<br>πλέον εργαστηριακές εξε<br>πιλέον κλινικές πληροφο  | ΑθL1: MMR<br>τυχία του ΤΚΙ κατά Ε/Ν<br>(ετάσεις: ΑΑΑ<br>αρίες: ΑΑΑ   |                              |                                |                      |                |                                          |                  |                        |
| 19 15/12                                                                                                 | 2/2017                                                               | 06/11/2017                   | ΧΡΟΝΙΑ ΜΥΕΛΟΓΕΝΗΣ ΛΕΥΧΑΙΜΙΑ    | Bλ                   | ιαστική κρίση  | 41 μήνες                                 | 49 ημέρες        |                        |
| ίπεδα μεταγράφων BCR-J<br>ία αλλαγής αγωγής: Άλλο<br>πλίον εργαστηριακές εξε<br>πλέον κλυνικές πληροφοι  | ABL1: -<br>οι λόγοι<br>(ετάσεις: -<br>ορίες: -                       |                              |                                |                      |                |                                          |                  |                        |
| 19 15/12                                                                                                 | 2/2017                                                               | 17/07/2017                   | ΧΡΟΝΙΑ ΜΥΕΛΟΓΕΝΗΣ ΛΕΥΧΑΙΜΙΑ    | Bλ                   | αστική κρίση   | 37 μήνες                                 | 64 ημέρες        |                        |
| ίπεδα μεταγράφων BCR-J<br>ία αλλαγής αγωγής: Αποτ<br>ιπλέον εργαστηριακές εξε<br>ιπλέον κλινικές πληροφο | ABL1: -<br>τυχία του ΤΚΙ κατά Ε/Ν<br>(ετάσεις: test<br>ορίες: test!! |                              |                                |                      |                |                                          |                  |                        |
| 19 15/12                                                                                                 | 2/2017                                                               | 23/06/2016                   | ΧΡΟΝΙΑ ΜΥΕΛΟΓΕΝΗΣ ΛΕΥΧΑΙΜΙΑ    | Bλ                   | αστική κρίση   | 24 μήνες                                 | 453 ημέρες       |                        |
| ίπεδα μεταγράφων BCR-J<br>ία αλλαγής αγωγής: Αποτ<br>πιλέον εργαστηριακές εξε<br>πιλέον κλινικές πληροφο | ΑΒL1: -<br>τυχία του ΤΚΙ κατά ΕΛΝ<br>(ετάσεις: -<br>ορίες: -         |                              |                                |                      |                |                                          |                  |                        |
|                                                                                                    |                                                                      |                              |                                |                      |                |                                          |                  | ΑΚΥΡΩΣΗ ΥΠΟΒ           |
|                                                                                                    |                                                                      | Μŋ                           | τρώο με βάση τις διατάξεις του | αρ.8 παρ.α           | ידס דס         | Νόμου 4238/2014                          |                  |                        |

Εικόνα 2- 14 Φόρμα δημιουργίας εξέτασης

#### 2.6.2.3 Επεξεργασία εξέτασης παρακολούθησης

Όπως και στην <u>δημιουργία</u> πατώντας το κουμπί επεξεργασίας της εξέτασης παρακολούθησης πάνω στη λίστα (<u>Εικόνα 2-12</u>) ο χρήστης ακολουθεί τα ίδια βήματα και έτσι επεξεργάζεται μία υπάρχουσα εξέταση παρακολούθησης.

#### 2.6.3 Φαρμακευτική Αγωγή

Ο χρήστης επιλέγοντας την κολόνα φαρμακευτική αγωγή έχει τις εξής δυνατότητες:

- Προβολή φαρμακευτικών αγωγών Προβολή φαρμακευτικής αγωγής
- Δημιουργία φαρμακευτικής αγωγής
- Επεξεργασία φαρμακευτικής αγωγής

| Φάχελος Ασθενή |                                                |                                     |                          |                     |  |  |  |  |
|----------------|------------------------------------------------|-------------------------------------|--------------------------|---------------------|--|--|--|--|
| Ιστορικό χο    | αρακτηριστικών νόσου Ιστορικό εξετάσεων παρακε | λούθησης Φαρμακευτική Αγωγή Νοσηλεί | ες                       |                     |  |  |  |  |
|                |                                                |                                     |                          |                     |  |  |  |  |
| Φαρμακευτι     | ud) Aycayh                                     |                                     |                          |                     |  |  |  |  |
|                |                                                |                                     |                          |                     |  |  |  |  |
| A/A            | Μοναδικός Κωδικός                              | Ημερ/νία Έναρξης                    | Κατάσταση                |                     |  |  |  |  |
| 1              | 87845336                                       | 26/10/2017                          | Εγκριση                  | Προβαλή             |  |  |  |  |
| 2              | 93572589                                       | 26/10/2017                          | Εγκριση                  | Προβολή             |  |  |  |  |
| 3              | 32679943                                       | 26/10/2017                          | Εγκριση                  | Προβολή             |  |  |  |  |
| 4              | 32432413                                       | 06/11/2017                          | Εγκριση                  | Προβολή             |  |  |  |  |
| 5              | 42882165                                       | 20/11/2017                          | Εγκριση                  | Προβολή             |  |  |  |  |
| 6              | 52435456                                       | 15/12/2017                          | Απαιτείται έγκριση ΕΟΠΥΥ | Προβολή Επεξεργασία |  |  |  |  |
|                |                                                |                                     |                          |                     |  |  |  |  |

Εικόνα 2-15 Φάκελος ασθενή - Φαρμακευτική Αγωγή

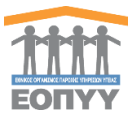

Το θαυμαστικό πάνω στη λίστα υποδεικνύει ότι η αγωγή δεν έχει αποθηκευτεί ακόμα οριστικά προς αποστολή στην επιτροπή.

## 2.6.3.1 Προβολή φαρμακευτικής αγωγής

Πατώντας το κουμπί της Προβολής της Αγωγής (Εικόνα 2-15) ο χρήστης έχει πρόσβαση στα πλήρη στοιχεία της Αγωγής. Επίσης ο χρήστης μπορεί είτε να γυρίσει πίσω στην καρτέλα του ασθενή πατώντας το κουμπί Enetrone in kapte/algored in the sector of the sector of the sector

| Προβολή Φαρμακευτικής Αγωγής                                                      |               |                      |                         |                 | 4                      | EEAΓΩΓΗ ΣΕ PDF          | ΕΠΙΣΤΡΟΦΗ ΣΤΗ ΚΑΡΤΕΛΑ ΑΣΘΕΝΗ                        |
|-----------------------------------------------------------------------------------|---------------|----------------------|-------------------------|-----------------|------------------------|-------------------------|-----------------------------------------------------|
| Προσοχή! Απαιτείται έγκριση της φαρμακευτικής αγωγής από την                      | εππροπή ΕΟΠΥΥ |                      |                         |                 |                        |                         |                                                     |
| Φάρμακα                                                                           |               |                      |                         |                 |                        |                         |                                                     |
| <ul> <li>Α Διάρκεια συνταγής (σε εβδομόδες) Εμπορική Ονομασία Φαρμάκου</li> </ul> |               | Δραστική Ουσία       | Μορφή                   | Συνολική Ποσότη | α Δόση (αριθμός δισκίω | ν) Συχνότητα (ανά ημέρα | <ul> <li>Απαιτείται έγκριση ΕΟΠΥΥ (Ν/Ο);</li> </ul> |
| 4 GLIVEC                                                                          |               | IMATINIB MESILATE    | F.C.TAB 400MG/TAB BTX30 | 4               | 4                      | 2                       | NAI                                                 |
| •                                                                                 |               |                      |                         |                 |                        |                         | Þ                                                   |
| Στοιχεία Φαρμακευτικής Αγωγής                                                     |               |                      |                         |                 |                        |                         |                                                     |
| Μοναδικός Κωδικός Αγωγής                                                          | 52435456      |                      |                         |                 |                        |                         |                                                     |
| Ημερομηνία Έναρξης Αγωγής                                                         | 15/12/2017    |                      |                         |                 |                        |                         |                                                     |
|                                                                                   |               |                      |                         |                 |                        |                         |                                                     |
|                                                                                   |               |                      |                         |                 |                        |                         |                                                     |
|                                                                                   |               |                      |                         |                 |                        |                         |                                                     |
|                                                                                   |               |                      |                         |                 |                        |                         |                                                     |
|                                                                                   |               |                      |                         |                 |                        |                         |                                                     |
|                                                                                   |               |                      |                         |                 |                        |                         |                                                     |
| Mr                                                                                | τρώο με βάα   | τη τις διατάξεις του | ι αρ.8 παρ.στ του Ι     | Νόμου 42        | 38/2014                |                         |                                                     |

## 2.6.3.2 Δημιουργία φαρμακευτικής αγωγής

Ο χρήστης πατώντας το κουμπί <sup>Φαρμακευτική Αγωγή</sup> (<u>Εικόνα 2-15</u>) οδηγείται στην φόρμα δημιουργίας φαρμακευτικής αγωγής. Οι ενέργειες που πρέπει να κάνει είναι οι εξής:

- Προσθήκη νέου φαρμάκου (κουμπί 💽 (Εικόνα 2-16))
- Συμπλήρωση στοιχείων νέου φαρμάκου και τελική προσθήκη (Εικόνα 2-17)
- Επεξεργασία Αγωγής αφού ολοκληρωθεί η πρώτη προσθήκη του φαρμάκου (Εικόνα 2-18) ( κουμπί 
   για αφαίρεση φαρμάκου)
- Προσθήκη Προηγούμενων Θεραπειών αν υπάρχουν (Εικόνα 2-18)
- Προσωρινή Αποθήκευση χωρίς αποστολή στην Επιτροπή ΕΟΠΥΥ ώστε να μπορεί να επεξεργαστεί περεταίρω
   Γροσωρινή Αποθήκευση (Εικόνα 2-18)
- Τελική Αποθήκευση Φαρμακευτικής Αγωγής χωρίς δυνατότητα επεξεργασίας και αποστολή στην Επιτροπή ΕΟΠΥΥ και Αποθήκυση Φαρμακευτικής Αγωγής (Εικόνα 2-18)
- Ακύρωση Φαρμακευτικής Αγωγής και μεταφορά στην προηγούμενη κατάσταση
   Ακύροσμ
   (Εικόνα 2-18)

Για να προστεθεί μια αγωγή πρέπει να υπάρχει τουλάχιστον μία καταγραφή ιστορικού χαρακτηριστικών νόσου.

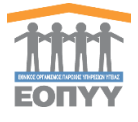

| Προσθήκη φαρμακευτικής αγωγής                                                                                                    | ΕΠΙΣΤΡΟΦΗ ΣΤΗ ΚΑΡΤΕΛΑ ΑΣΘΕΝΗ |
|----------------------------------------------------------------------------------------------------|------------------------------|
| 🛦 Προσοχή Η αγωγή πρέπει να περιλομβάνει το πλήρες θεραπευτικό σχήρα, ακόρη και για σκεινόσματα τα οποία δεν χρούζονται έγκριση από την Επιτροπή ΕΟΠΥΥ. |                              |
| Προσθήκη Φαρμάκου                                                                                                    | +                            |
| Δεν βρέθηκαν σκευάσματα                                                                                                    |                              |

#### Εικόνα 2-16 Προσθήκη Αγωγής

| Προσθήκη Φαρμάκου                                                        |                                                       | 2 |
|--------------------------------------------------------------------------|-------------------------------------------------------|---|
| Διάρκεια συνταγής (σε εβδομάδες) "                                       | Εμπορική ονομασία φαρμάκου *                          |   |
|                                                                          |                                                       | * |
| Το πεδίο Διάρκεια συνταγής είναι υποχρεωτικό                             | Το πεδίο Εμπορική ονομασία φαρμάκου είναι υποχρεωτικό |   |
| Δραστική ουσία φαρμάκου                                                  | Μορφή *                                               |   |
|                                                                          |                                                       | • |
|                                                                          | Το πεδίο Μορφή είναι υποχρεωτικό                      |   |
| Συνολική ποσότητα *                                                      | Δόση (αριθμός δισκίων) *                              |   |
| Το πεδίο Συνολική ποσότητα είναι υποχρεωτικό<br>Συριμήτατα (αυά ουέου) τ | Το πεδίο Δόση είναι υποχρεωτικό                       |   |
| solvening (and theba)                                                    |                                                       |   |
| Το πεδίο Συχνότητα είναι υποχρεωτικό                                     |                                                       |   |
|                                                                          |                                                       |   |
|                                                                          | 5007018/01 + 401                                      |   |

#### Εικόνα 2-17 Αναδυόμενο παράθυρο προσθήκης φαρμάκου

| 🛦 Προσοχή! Η σγωγή πρέπει να περιλαμβάνει το πλήρες θεραπευτικό σχήμα, ακόμη και για σκαιώσματα τα οποία δεν χροάζονται έγκριση από την Επιτροπή ΕΟΠΥΥ. |                     |                         |                 |                      |                          |                                |           |  |  |
|----------------------------------------------------------------------------------------------------|---------------------|-------------------------|-----------------|----------------------|--------------------------|--------------------------------|-----------|--|--|
| Προπθήκη Φαριμήχου                                                                                                    |                     |                         |                 |                      |                          |                                | +         |  |  |
| ubocolial enblance                                                                                                    |                     |                         |                 |                      |                          |                                |           |  |  |
| άρκεια συνταγής (σε εβδομάδες) Εμπορική Ονομασία Φαρμάκου                                                                                               | Δραστική Ουσία      | Μορφή                   | Συνολική Ποσότη | τα Δόση (αριθμός δισ | κίων) Συχνότητα (ανά ημέ | ρο) Απαιτείται έγκριση ΕΟΠΥΥ ( | N/O);     |  |  |
| GLIVEC                                                                                                    | IMATINIB MESILATE   | F.C.TAB 400MG/TAB BTX30 | 4               | 4                    | 2                        | NAI                            |           |  |  |
|                                                                                                    |                     |                         |                 |                      |                          |                                | •         |  |  |
|                                                                                                    |                     |                         |                 |                      |                          |                                |           |  |  |
| Προηγούμενες Θεραπείες                                                                                                    |                     |                         |                 |                      |                          |                                | +         |  |  |
|                                                                                                    | Δεν βοέθηκαι        | Ποοηγούμενες Θεοσπείες  |                 |                      |                          |                                |           |  |  |
|                                                                                                    | mer ppeorpar        | inpolloopered orbaniers |                 |                      |                          |                                |           |  |  |
|                                                                                                    |                     |                         |                 |                      | ΑΚΥΡΩΣΗ Προ              | σωρινή Αποθήκευση Οριστικ      | ή Υποβολή |  |  |
|                                                                                                    |                     |                         |                 |                      |                          |                                |           |  |  |
|                                                                                                    |                     |                         |                 |                      |                          |                                |           |  |  |
|                                                                                                    |                     |                         |                 |                      |                          |                                |           |  |  |
|                                                                                                    |                     |                         |                 |                      |                          |                                |           |  |  |
|                                                                                                    |                     |                         |                 |                      |                          |                                |           |  |  |
|                                                                                                    |                     |                         |                 |                      |                          |                                |           |  |  |
|                                                                                                    |                     |                         |                 |                      |                          |                                |           |  |  |
|                                                                                                    |                     |                         |                 |                      |                          |                                |           |  |  |
| Μητοώο με β                                                                                                    | άση τις διατάξεις τ | ου το 8 παο στ το       | υ Νόμου.        | 4238/201             | 4                        |                                |           |  |  |
|                                                                                                    |                     | 00 apro 11apro1 10      | 0.10µ00         | 1200/201             |                          |                                |           |  |  |

Εικόνα 2-18 Επεξεργασία Αγωγής

#### 2.6.3.3 Επεξεργασία φαρμακευτικής αγωγής

Όπως και στην <u>δημιουργία</u> πατώντας το κουμπί επεξεργασίας πάνω στη λίστα (<u>Εικόνα 2-</u> <u>15</u>) ο χρήστης ακολουθεί τα ίδια βήματα και έτσι επεξεργάζεται μία υπάρχουσα

Επίσης αν μετά την οριστική καταχώρηση εγκριθεί από την επιτροπή του ΕΟΠΥΥ ο χρήστης μπορεί να εξάγει και την Έγκριση σε PDF με το κουμπί ΔΕΞΑΓΩΓΗ ΕΓΚΡΙΣΗΣ ΣΕ PDF.

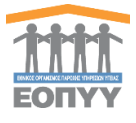

| Προβολή Φαρμακευτικής Αγωγής                                             |            |                |                        | 🛓 ΕΞΑΓΩΓΗ ΕΓΚΡΙΣ  | THΣ ΣΕ PDF         | ΕΞΑΓΩΓΗ ΣΕ PDF                  | ΠΙΣΤΡΟΦΗ ΣΤΗ ΚΑΡΤΕΛΑ ΑΣΘΕΝΗ       |
|--------------------------------------------------------------------------|------------|----------------|------------------------|-------------------|--------------------|---------------------------------|-----------------------------------|
| <ul> <li>Η φαρμακευτική αγωγή βρίσκεται σε κατάσταση έγκρισης</li> </ul> |            |                |                        |                   |                    |                                 |                                   |
|                                                                          |            |                |                        |                   |                    |                                 |                                   |
| Φάρμακα                                                                  |            |                |                        |                   |                    |                                 |                                   |
|                                                                          |            |                |                        |                   |                    |                                 |                                   |
| Α/Α Διάρκεια συνταγής (σε εβδομόδες) Εμπορική Ονομασία Φαρμάκο           | 1          | Δραστική Ουσία | Μορφή                  | Συνολική Ποσότητα | Δόση (αριθμός δισκ | ώων) <b>Συχνότητα</b> (ανά ημέρ | οο) Απαιτείται έγκριση ΕΟΠΥΥ (Ν/C |
| 1 4 ICLUSIG                                                              |            | PONATINIB      | F.C.TAB 15MG/TAB BTx30 | 4                 | 4                  | 2                               | NAI                               |
| 1                                                                        |            |                |                        |                   |                    |                                 |                                   |
|                                                                          |            |                |                        |                   |                    |                                 |                                   |
| Στοιχεία Φαρμακευτικής Αγωγής                                            |            |                |                        |                   |                    |                                 |                                   |
|                                                                          |            |                |                        |                   |                    |                                 |                                   |
| Μοναδικός Κωδικός Αγωγής                                                 | 42882166   |                |                        |                   |                    |                                 |                                   |
| Ημερομηνία Έναρξης Αγωγής                                                | 20/11/2017 |                |                        |                   |                    |                                 |                                   |
|                                                                          |            |                |                        |                   |                    |                                 |                                   |
|                                                                          |            |                |                        |                   |                    |                                 |                                   |

Μητρώο με βάση τις διατάξεις του αρ.8 παρ.στ του Νόμου 4238/2014

## 2.6.4 Νοσηλείες

Ο χρήστης επιλέγοντας την κολόνα νοσηλείες έχει τις εξής δυνατότητες:

- Προβολή νοσηλειών
- Προβολή νοσηλείας
- Δημιουργία νοσηλείας
- Επεξεργασία νοσηλείας

| Φάκελ | Φάκελος Ασθενή                                                                          |                  |                     |                     |  |  |  |  |
|-------|-----------------------------------------------------------------------------------------|------------------|---------------------|---------------------|--|--|--|--|
| Ιστορ | κό χαρακτηριστικών νόσου Ιστορικό εξετάσεων παρακολούθησης Φαρμακευτική Αγωγή Νοσηλείες |                  |                     |                     |  |  |  |  |
| Noor  | Nortykla                                                                                |                  |                     |                     |  |  |  |  |
| A/A   | Διάγνωση (ICD-10)                                                                       | Ημινία Εισαγωγής | Ημ/νία Τροποποίησης |                     |  |  |  |  |
| 1     | EYNAPOMO TOY AOPTIKOY TOEOY (TAKAYASU)                                                  | 16/11/2017       | 24/11/2017          | Προβολή Επεξεργασία |  |  |  |  |
| 2     | ΟΞΕΙΑ ΜΥΕΛΟΓΕΝΗΣ ΛΕΥΧΑΙΜΙΑ                                                              | 23/06/2017       | 16/11/2017          | Προβολή Επεξεργασία |  |  |  |  |
| 3     | ΔΙΑΦΟΡΕΣ ΑΛΛΕΣ ΜΟΡΦΕΣ ΚΕΧΡΟΕΙΔΟΥΣ ΦΥΜΑΤΙΩΣΗΣ                                            | 16/05/2017       | 23/06/2017          | Προβολή Επεξεργασία |  |  |  |  |
|       |                                                                                         |                  |                     |                     |  |  |  |  |

Εικόνα 2-19 Φάκελος ασθενή - νοσηλείες

### 2.6.4.1 Προβολή νοσηλείας

Πατώντας το κουμπί της προβολής της νοσηλείας πάνω στη λίστα (Εικόνα 2-20) ο χρήστης έχει πρόσβαση στα πλήρη στοιχεία της νοσηλείας (Εικόνα 2-21). Επίσης ο χρήστης μπορεί είτε να γυρίσει πίσω στην καρτέλα του ασθενή πατώντας το κουμπί είτε να γυρίσει πίσω στην καρτέλα του ασθενή πατώντας το κουμπί είτε να εξάγει την νοσηλεία σε PDF πατώντας το κουμπί

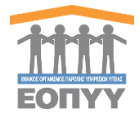

| Προβολή Νοσηλείας                                                                   |                                          |                     |                                                | ▲ ΕΞΑΓΩΓΗ ΣΕ PDF | ΕΠΙΣΤΡΟΦΗ ΣΤΗ ΚΑΡΤΕΛΑ ΑΣΘΕΝΗ |  |
|-------------------------------------------------------------------------------------|------------------------------------------|---------------------|------------------------------------------------|------------------|------------------------------|--|
| Στοιχεία Νοσηλείας                                                                  |                                          |                     |                                                |                  |                              |  |
| Ημερομηνία Ειαπορίου                                                                | 07/02/2017                               |                     |                                                |                  |                              |  |
| Διάγνωση (ICD-10)                                                                   | ΟΞΕΙΑ ΜΥΕΛΟΓΕΝΗΣ ΛΕΥΧΑΙΜΙΑ               |                     |                                                |                  |                              |  |
|                                                                                     |                                          |                     |                                                |                  |                              |  |
| Επιπρόσθετες Πληροφορίες                                                            |                                          |                     |                                                |                  |                              |  |
| Ημερήσια νοσηλεία                                                                   | Na                                       |                     |                                                |                  |                              |  |
| Σχετιζόμενες με τη νόσο νοσηλείες                                                   | Noi                                      |                     |                                                |                  |                              |  |
|                                                                                     | Μητρώο με βάση ι                         | τις διατάξεις του α | ρ.8 παρ.στ του Νόμου 4238/201                  | 4                |                              |  |
| Ξικόνα 2- 20 Οθόνη προβ<br>2.6.4.2 Δημιουργία<br>Ο χοήστης πατώντας                 | ολής νοσηλείας<br>Νοσηλείας<br>το κουμπί | οσηλεία (Εικό       | να 2-20) οδηγείται στη                         | ν φόρμα          | δημιουονία                   |  |
| νοσηλείας. Συμπληρ                                                                  | ώνοντας σωσ                              | τά τα στοιχε        | ία νοσηλείας σύμφωνα                           | με την ε         | πικύρωση                     |  |
| της φόρμας πατάει τ                                                                 | ο κουμπί 🛄                               | (Εικό               | να 2-22) και καταχωρεί                         | ί μία νέα        | νοσηλεία.                    |  |
| Διαφορετικά πατάει το κουμπί Ακγρωση για να γυρίσει στην προηγούμενη κατάσταση. Για |                                          |                     |                                                |                  |                              |  |
| να δημιουονηθεί μία                                                                 | νέα νοσηλεία                             | α ποέπει να ι       | υπάρχει τουλάχιστον μί                         | α κατανα         | οαφή                         |  |
| /                                                                                   |                                          |                     |                                                |                  |                              |  |
| στορικου χαρακτηρι                                                                  | στικων νοσου                             | . Επισης ο χρ       | ρηστης μπορει να γυρια                         | ει πισω α        | στην καρτελά                 |  |
| του ασθενή πατώντα                                                                  | ς το κουμπί                              | ΕΠΙΣΤΡΟΦΗ ΣΤΗ ΚΑΡ   | ΓΕΛΑ ΑΣΘΕΝΗ                                    |                  |                              |  |
| Δημιουργία Νοσηλείας                                                                |                                          |                     |                                                |                  | ΕΠΙΣΤΡΟΦΗ ΣΤΗ ΚΑΡΤΕΛΑ ΑΣΘΕ   |  |
| Προσθήκη Πληροφοριών Νοσηλείας                                                      |                                          |                     |                                                |                  |                              |  |
| Ημερομηνία Εισιτηρίου *                                                             |                                          |                     | Διάγνωση (ICD-10) *                            |                  |                              |  |
| Πληκτρολογείστε την ημερομηνία εισπηρίου                                            |                                          | Ħ                   | Πληκτρολογείστε για εμφάνιση διαγνώσεων ICD-10 |                  |                              |  |
| Υποχρεωτικό Πεδίο                                                                   |                                          |                     | Υποχρεωτικό Πεδίο                              |                  |                              |  |
|                                                                                     |                                          |                     | Δεν βρέθηκε το ICD10 - Επιλέξτε από την λίστα. |                  |                              |  |

| Fικόνα | 2- | 21       | Φόομα | δημιου | ονίας | νοση | λείας |
|--------|----|----------|-------|--------|-------|------|-------|
| LINUVU | ~  | <u> </u> | φυρμα | σημίου | prins | 1001 | icius |

ixa

#### 2.6.4.3 Επεξεργασία Νοσηλείας

Όπως και στην <u>δημιουργία</u> πατώντας το κουμπί επεξεργασίας πάνω στη λίστα (<u>Εικόνα 2-20</u>) ο χρήστης ακολουθεί τα ίδια βήματα και έτσι επεξεργάζεται μία υπάρχουσα νοσηλεία.

Σχετιζόμενες με τη νόσο νοσηλείες Όχι

ΑΚΥΡΩΣΗ ΥΠΟΒΟΛΗ

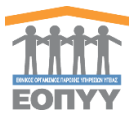

Επιλέγοντας από το μενού διαχείρισης Διαχείριση → Προφίλ ο χρήστης οδηγείται στην φόρμα επεξεργασίας των στοιχείων του. (Εικόνα 3-1)

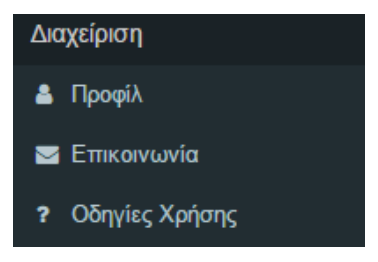

Εικόνα 3- 1 Μενού διαχείρισης - Προφίλ

## 3.1 Επεξεργασία στοιχείων - Προφίλ

Ο χρήστης συμπληρώνει τα στοιχεία της φόρμας με βάση την επικύρωσή της , δηλαδή όλα τα πεδία είναι υποχρεωτικά, στην ημερομηνία γέννησης δεν επιτρέπονται άλλα μορφές εκτός από ημερομηνίες , το τηλέφωνο και το κινητό έχει μήκος 10 χαρακτήρων και είναι νούμερα και το email πρέπει να αποτελείται από ###@.###. Εάν όλα αυτά είναι σωστά

|                       | VI IOBO//H |                   |              |           |              |
|-----------------------|------------|-------------------|--------------|-----------|--------------|
| τότε πατάει το κουμπί |            | και επεξεργάζεται | . τα υπάρχων | στοιχεία. | (Εικόνα 3-2) |

| τα ετοιχεία Μογ             |                     |  |  |  |  |  |
|-----------------------------|---------------------|--|--|--|--|--|
| Αλλαγή προσωπικών δεδομένων |                     |  |  |  |  |  |
| τιονσ                       | Επώνυμο             |  |  |  |  |  |
| Ιατρός                      | Ιατρού              |  |  |  |  |  |
| Πατρώνυμο                   | Ημερομηνία Γέννησης |  |  |  |  |  |
| Ιατρός                      | 12/04/2017          |  |  |  |  |  |
| Τηλίφωνο                    | Kwqtó               |  |  |  |  |  |
| 2130267712                  | 6977267589          |  |  |  |  |  |
| Emal                        |                     |  |  |  |  |  |
| doc@eopyy.gov.gr            |                     |  |  |  |  |  |
|                             |                     |  |  |  |  |  |

Εικόνα 3-2 Φόρμα επεξεργασίας στοιχείων ιατρού

**МОВОЛН** 

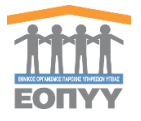

Επιλέγοντας από το μενού διαχείρισης Διαχείριση → Επικοινωνία οδηγείται στη φόρμα επικοινωνίας. (Εικόνα 4-1)

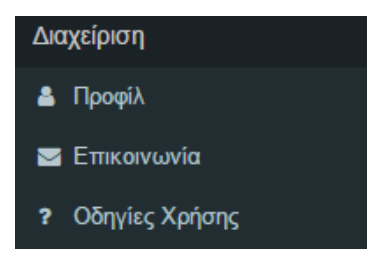

Εικόνα 4-1 Μενού διαχείρισης – Επικοινωνία

## 4.1 Αποστολή Μηνύματος στον διαχειριστή

Φόρμα επικοινωνίας στην οποία ο χρήστης στέλνει email πατώντας το κουμπί στον διαχειριστή του συστήματος λαμβάνοντας υπόψιν την επικύρωση των στοιχείων. Σε περίπτωση λάθους τότε μπορεί να καθαρίσει όλα τα πεδία της φόρμας πατώντας το κουμπί

| ΚΑΘΑΡΙΣΜΟΣ                    |                     |
|-------------------------------|---------------------|
|                               |                     |
|                               |                     |
| EFIIKOINQNIA                  |                     |
|                               |                     |
| Επικονωνείστε μαζί μας        |                     |
| Όνομα                         |                     |
| Πληγεφαίαγήστε το δινομα σας  |                     |
| Υποχρεωτικό Γιλδο             |                     |
| Тпубрино                      |                     |
| Πληκορλογήστε το τηλέφωνο σας |                     |
| Υπογρεωτικό Γιδίο             |                     |
| Email                         |                     |
| lest                          |                     |
| Μη έγκυρο Email               |                     |
| Miyupa                        |                     |
| Πλημαρολογήστε το μήνυμα σας  |                     |
|                               |                     |
|                               |                     |
|                               |                     |
| Vrojpeunikó ľkňo              | li                  |
|                               |                     |
|                               | ΚΑΘΑΡΙΣΜΟΣ ΑΠΟΣΤΟΛΗ |

Εικόνα 4-2 Φόρμα Επικοινωνίας